If you would like to have the course evaluation to be done during the last class, then you need to keep the evaluation "By Invitation", but adjust the start date. See the steps below.

## How would you like to make this evaluation available? For an optimal response, choose a method that matches your education the best. Live in class By invitation Live in class Live in class Live in

## **By Invitation**

Keep the method of evaluation set to "By invitation", so that students receive an invitation email and reminders to fill out the evaluations.

| 1 |  |
|---|--|
|   |  |
|   |  |

| Source to Sink (2023 P2 CURELS)<br>American and The States and Color          | Actions<br>You can do the follow                                                                                                    |
|-------------------------------------------------------------------------------|----------------------------------------------------------------------------------------------------|
| Labels<br>(FT2) AV ED<br>Cycle<br>Planed and sent notifications<br>Plans rate | Preview II. Results  Constraints  Constraints  Constraints  Constraints  Preview Preview Prev |
| General                                                                       | Ed                                                                                                    |

2a - Open the course evaluation and click on "**Edit**" button to open the extended edit menu.

2b - Scroll down to **Section 6** called "What is the schedule of the evaluation?"

| 3. | What is the schedule of the evaluated the evaluated the ev | Start date*                           | Amount of days | End date*                  |   | 3a – Adjust<br>"Editing by<br>it ends 1 d       |
|----|----------------------------------------------------------------------------------------------------|---------------------------------------|----------------|----------------------------|---|-------------------------------------------------|
|    | Evaluation period                                                                                                    | Start date*                           | Amount of days | End date"-<br>04-01-2024 - | ĸ | 3b – Choose<br>date of the e                    |
|    | Custom reminder period to students                                                                                                    | Amount of days Start date* 05-01-2024 | Amount of days | End date*                  |   | 3c - Please n<br>to have a mi<br>complete the   |
|    | <ul> <li>Feedback reminder</li> <li>Results</li> </ul>                                                                                                    | Notification date*                    |                |                            |   | 3d - Ensure t<br>dates (feedb<br>results) are a |
|    |                                                                                                    |                                       |                |                            |   | 3e – Click the<br>your change                   |

3a – Adjust the end date of the "Editing by Teacher" period, so that it ends 1 day before the desired start date of the evaluation.

Bb – Choose now the desired start date of the evaluation period.

3c - Please note that students need to have a minimum of 14 days to complete the evaluation.

3d - Ensure that the subsequent dates (feedback, reminder, and results) are aligned.

3e – Click the "Save" button to apply your changes.

On the day of the last class, refer students to the invitation email in their VU inbox for the link to the course evaluation. If the evaluation has been enabled in the Canvas class, then students will also be able to complete the evaluation within Canvas.

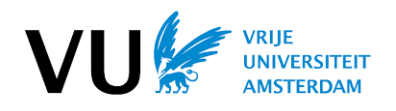

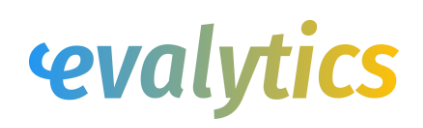